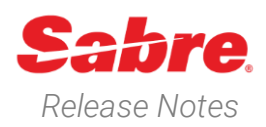

# Sabre Red 360 Version 24.10

### Overview

This documentation is the confidential and proprietary intellectual property of Sabre Travel Network<sup>®</sup>. Any unauthorized use, reproduction, preparation of derivative works, performance or display of this document or software represented by this document, without the express written permission of Sabre Travel Network is strictly prohibited.

This document contains information regarding the latest release of Sabre® Red<sup>™</sup> 360. Sabre Red 360 is the point of sale product for Sabre Travel Network customers. Included in this document you will find the latest enhancements, defect fixes and configuration changes included in this latest release

Sabre Red 360 is an agency point-of-sale application with various features designed to effectively book travel services, ancillaries, and obtain travel information. New products and services are added to the Sabre Red 360 client with each release.

More information available on Sabre Central under following URL: <u>https://central.sabre.com</u>

Archived release notes are available on Sabre Central under following URL: <u>https://central.sabre.com/s/supportaddtlresources</u> *Product Release Notes & Related Information*  $\rightarrow$  *Sabre Red 360* 

### New Features

### Feature

#### [AIR] \*NEW\* NDC offers at Pricing (WP)

Sabre Red 360 users can now benefit from being able to see, sell and book NDC offers from the availability led workflow.

Now after selling flights from schedules and pricing using a pricing command, Sabre Red 360 will price the current itinerary and at the same time display NDC upsell offers for the priced itinerary. Segments sold from availability for round trip itinerary.

| PNR        | år -             | No traveler na | me O  | Traveler<br>Received from    | 0                               | Phone number<br>Ticketing time limit | +                    | Itinerary<br>Air Extra |               |
|------------|------------------|----------------|-------|------------------------------|---------------------------------|--------------------------------------|----------------------|------------------------|---------------|
| IOME       | ITINERARY        | QUOTES         | TRAVE | LER INFORMATION              | REMARKS                         | TICKETING                            | HISTORY              |                        |               |
| trary segm | nents (2)        |                |       |                              |                                 |                                      |                      |                        | DELETE ADD    |
| B          | QF 402<br>Qantas |                | MEL   | • Melbourne                  | SYD - Sydney<br>20DEC, 07:25    | Y<br>Class                           | DCQF<br>Confirmation |                        | SS3<br>Status |
| B          | QF 409<br>Qantas |                | 1     | IYD - Sydney<br>ISDEC, 07:00 | MEL - Melbourne<br>29DEC, 08:35 | Y<br>Class                           | DCQF<br>Confirmation |                        | SS3<br>Status |

Example

Sabre Red 360 Release Notes

©2024 All rights reserved. Sabre, and Sabre Red 360 are trademarks and/or service marks of an affiliate of Sabre Corporation. All other trademarks, service marks, and trade names are the property of their respective owners. Page | 1

The following pricing command entries are supported with this new functionality.

- WP
- WPNC
- WPNCB

(WPNI & WPA are not supported)

As well as the above pricing commands, some optional qualifiers are also considered when added to the pricing entry as they are supported in the NDC shopping and booking path:

- Passenger type
- Segment selection
- Corporate ID

Priced as sold. Command: WP

When NDC offers are available for the air segments sold from availability they will show alongside the ATPCO fare in the display

| 20 DEC                                                                         | 3                                                 | 11 001                        | r / 23:59                         | Form of l           | Deemont from our tick                         | d may analy               |                            | SABRE                            |             |
|--------------------------------------------------------------------------------|---------------------------------------------------|-------------------------------|-----------------------------------|---------------------|-----------------------------------------------|---------------------------|----------------------------|----------------------------------|-------------|
| leparture Date                                                                 | Passengers                                        | Passengers Last Day           |                                   | Form of t           | n ne r offenserr soon free never ringt offens |                           | AUD 6779.34                |                                  | 4           |
| assenger Type                                                                  | Count E                                           | lags                          | Base Fare AUD                     | Taxes /             | Fees / Charges AUD                            |                           | Total AUD                  |                                  | Max FOP F   |
| dult                                                                           | 3                                                 | •                             | 1952.14                           |                     | 307.64                                        |                           | 2259.                      | 78                               | 33.         |
| SABRE                                                                          |                                                   | NDC                           | NDC                               |                     |                                               | NDC                       |                            | NDC                              |             |
| Y,Y                                                                            |                                                   | Red Edeal                     | Business                          |                     | Economy Flex                                  |                           | Flexible Business          |                                  |             |
| Selected Total AUD 67                                                          | <b>79.34</b> -5793.84                             | Total AUD 985.50              | -3341.64 Total AUD                | 3437.70 🛛           | -2582.28                                      | otal AUD 4197.06 🔍        | +1198.26 Total AUD 7977.60 |                                  | 0           |
| (): Markup: None                                                               | i(): Markup: I                                    | ione                          | tůt Markup: None                  |                     | tột Markup: None                              |                           | t©t Markup: None           |                                  |             |
| Commission: None                                                               | Commiss                                           | ion: None                     | Commission: None                  |                     | Commission:                                   | None                      | Commis                     | sion: None                       |             |
| Fare type: Public                                                              | Fare type                                         | Public                        | Fare type: Public                 |                     | Fare type: Pu                                 | blic                      | Fare typ                   | e: Public                        |             |
| Discount: None                                                                 | Discount                                          | None                          | Discount: None                    |                     | Discount: Not                                 | ie                        | Discount                   | t: None                          |             |
| Baggage: See price quote                                                       | Baggage: 1 b                                      | eg                            | Baggage: 2 bags                   |                     | Baggage: 1 bag                                |                           | Baggage: 2 bags            |                                  |             |
| Exchange Before: Free                                                          | Exchange Aft                                      | H: 99.00 AUD                  | Exchange: Changeable              |                     | Exchange Before: 99.00 AUD                    |                           | Exchange: C                | hangeable                        |             |
| Exchange After: Free                                                           | Exchange Bef                                      | ore: 99.00 AUD                | Refund: Refundable                |                     | Refund Before: 99.00 AUD                      |                           | Refund: Refu               | undable                          |             |
| Refund Before: Non refundable                                                  | Refund: Non                                       | efundable                     |                                   |                     |                                               |                           |                            |                                  |             |
| Refund After: Non refundable                                                   |                                                   |                               |                                   |                     |                                               |                           |                            |                                  |             |
| dult Refund : Refundable                                                       | e with penalties Exchange : Change                | able no penaities Exchange Be | fore : Free Exchange After : Free | Refund Before : 180 | .00 AUD Refund Afte                           | r:180.00 AUD Min stay:See | Rules Max sta              | ay:See Rules Last Day To Book :5 | See Rules ( |
| ITES VALID ON QF SERVICES (<br>CAT 15 SALES RESTRICT<br>VALIDATING CARRIER - C | DNLY<br>IONS FREE TEXT FOUND - VERIFY (<br>QANTAS | ULES                          |                                   |                     |                                               |                           |                            |                                  |             |
| AXES/FEES/CHARGES & FOP<br>OB FEES & FARE CALC                                 | BAGGAGE DISCLOSURES &<br>EMBARCO INFORMATION      | SEAT MAP                      | AIR EXTRAS                        | BRAI                | NUED FARES                                    | EST EMISSIONS             |                            |                                  |             |
| VIEW ALL                                                                       | VIEW ALL                                          | SEAT MAP                      | BRAI                              |                     | AND OPTIONS 138 kg CO2                        |                           |                            |                                  |             |

To see the fare description, click on the fare card and open the fare description widget.

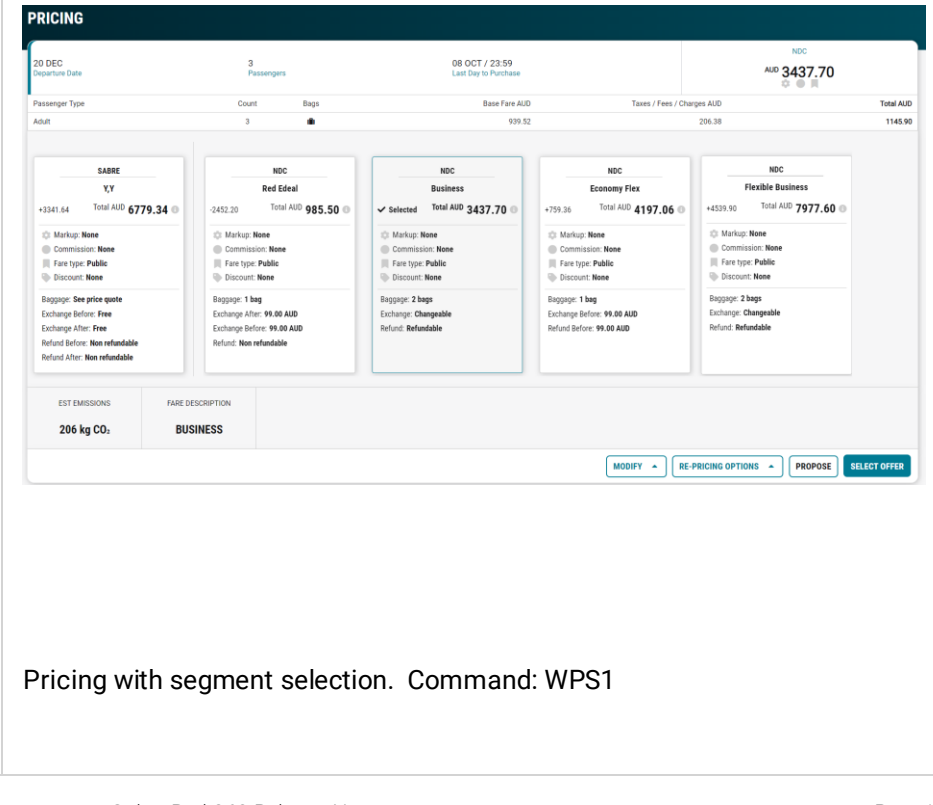

Sabre Red 360 Release Notes

©2024 All rights reserved. Sabre, and Sabre Red 360 are trademarks and/or service marks of an affiliate of Sabre Corporation. All other trademarks, service marks, and trade names are the property of their respective owners. Page | 2

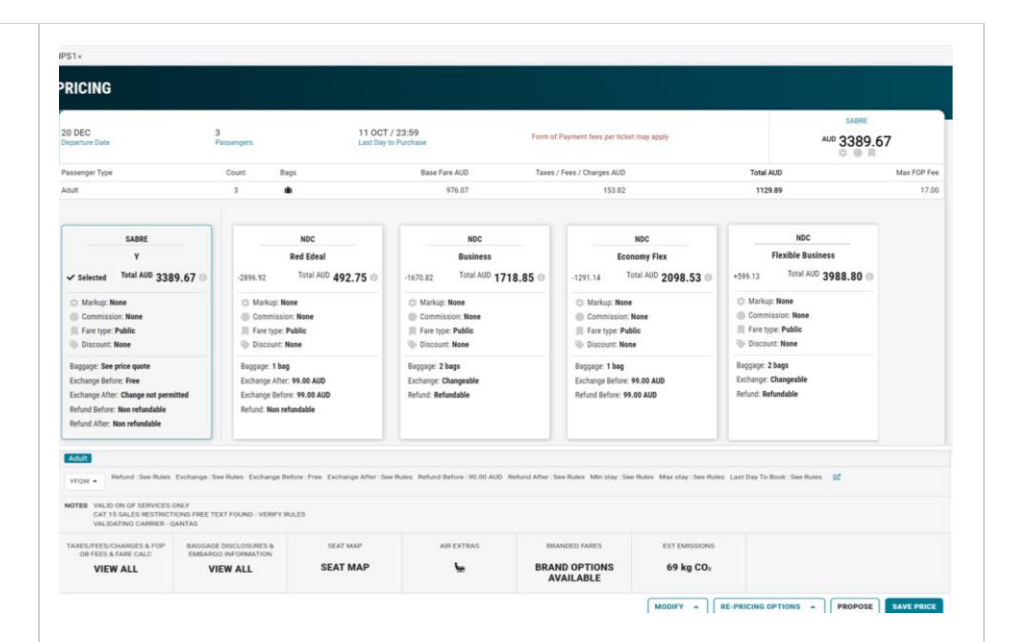

Price passenger types of ADT/CNN/INS and request and book ATPCO lowest fare. Command: WPP1ADT/1CNN/1INS¥NCB

| IPP1ADT/1CNN/1INSWNCB«                                                                                                    |                                                                                                    |                                                                                                    |                                                                                                    |                                                                                                    |          |  |
|----------------------------------------------------------------------------------------------------|----------------------------------------------------------------------------------------------------|----------------------------------------------------------------------------------------------------|----------------------------------------------------------------------------------------------------|----------------------------------------------------------------------------------------------------|----------|--|
| PRICING                                                                                                    |                                                                                                    |                                                                                                    |                                                                                                    |                                                                                                    |          |  |
| 20 DEC<br>Departure Date                                                                                                    | 3<br>Passengers                                                                                                    | 11 OCT / 23:59<br>Last Day to Purchase                                                                                                    |                                                                                                    | SABRE 4447.92                                                                                                    |          |  |
| Passenger Type                                                                                                    | assenger Type Count Bags                                                                                                    |                                                                                                    | Base Fare AUD Taxes / Fees / C                                                                                                    |                                                                                                    | Total AU |  |
| Accompanied Child                                                                                                    | 1 .                                                                                                    | 1245.66                                                                                                    |                                                                                                    | 236.98                                                                                                    | 1482.0   |  |
| Adult                                                                                                    | 1 <b>A</b>                                                                                                    | 1245.66                                                                                                    |                                                                                                    | 236.98                                                                                                    | 1482.0   |  |
| Infant with a seat                                                                                                    | fant with a seat 1 💼                                                                                                    |                                                                                                    |                                                                                                    | 236.98                                                                                                    | 1482.0   |  |
| SABE<br>KK<br>✓ Selectel Tail AUD 4447.92 ⊕<br>⊕ Commission: Nose<br>⊕ Docost: Nose<br>Bagging: Sel price goals<br>Dachange before: Free<br>Exchange Not: Free | NOC<br>Red Edeal<br>-0.462.42 Total AUD 985.50 •<br>• Markup: Nore<br>• Commission: None<br>• Discourt: None<br>• Discourt: None<br>• Discourt: None<br>• Discourt: None<br>• Discourt: None | NOC<br>Business<br>1010.22 Total AUD 3437.70 O<br>Commission: Neee<br>Commission: Neee<br>Discourt: None<br>Bagage: 2 bags<br>Exchange: No data | NCC<br>Economy Fice<br>-250 68 Total Da 1997.06 C<br>Minkup: Nee<br>Commission: Neee<br>Fare type Make<br>Discount: Neee<br>Esphage: 1 bag<br>Eschange: Ne das | ROC<br>Flexible Business<br>*323 6.0<br>Markup: Neee<br>Commission: Neee<br>Response Public<br>Discout: Neee<br>Response 2 Nags<br>Exchange: Ne deta |          |  |
| Refund Before: Non refundable<br>Refund After: Non refundable                                                                                                  |                                                                                                    |                                                                                                    |                                                                                                    |                                                                                                    |          |  |

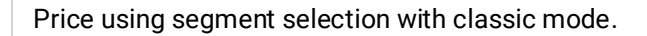

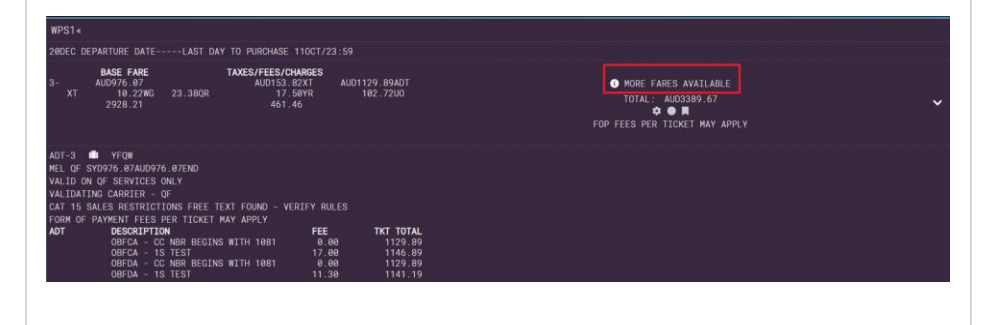

Sabre Red 360 Release Notes

©2024 All rights reserved. Sabre, and Sabre Red 360 are trademarks and/or service marks of an affiliate of Sabre Corporation. All other trademarks, service marks, and trade names are the property of their respective owners.

If the users' settings have the graphical preference the NDC offers will automatically display on the screen. If the user has the classic preference, then a new information message "MORE FARES AVAILABLE" will display above the total fare to indicate that NDC offers are available and can be viewed by opening the drawer.

For agencies who have Trip Proposal the user can add multiple NDC offers to a Trip Proposal quote from the pricing response screen.

Note – NDC offers will only be returned if NDC order has been placed and activated for each airline.

If selecting an NDC offer, the user will need to remember to cancel the flights booked using the schedule-led search.

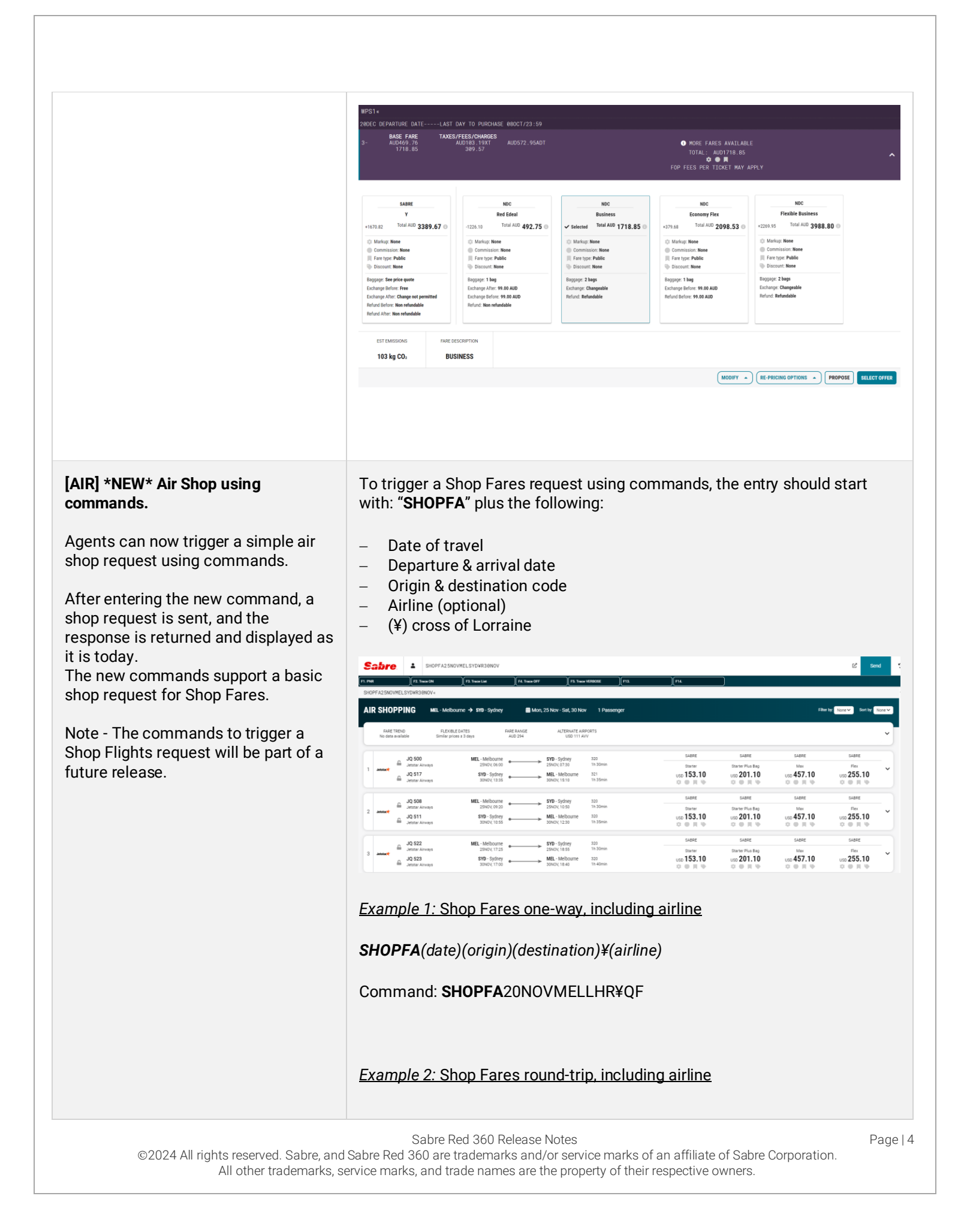

#### **SHOPFA**(date)(origin)(destination)¥R(date)¥(airline)

Command: SHOPFA20NOVMELLHR¥R13DEC¥QF

Example 3: Shop Fares round-trip, no airline

SHOPFA(date)(origin)(destination)¥R(date)

Command: SHOPFA20NOVMELLHR¥R13DEC

Cancel ticket/EMD

### [AIR] NDC - Cancel ticket/EMD workflow new message banner

The existing Cancel ticket/EMD Workflow has been enhanced and now offers the option to "cancel itinerary & retain ticket" or "cancel ticket & retain itinerary". This enhancement offers agent other cancel options to consider before proceeding with the Cancel/Ticket EMD process.

The current Cancel ticket/EMD workflow processes a cancel and void or cancel and refund of the full NDC order (flights & ticket) whilst cancel & retain cancels a single element, either itinerary or ticket.

Note – "Cancel ticket & retain itinerary" will process the ticket as void or refund.

### [AIR] NDC – Graphical PNR Order view enhancement.

Agents can now fulfil an NDC order directly from Graphical PNR, Quotes. The button "NDC FULFILL ORDER" will open the existing fulfil order workflow.

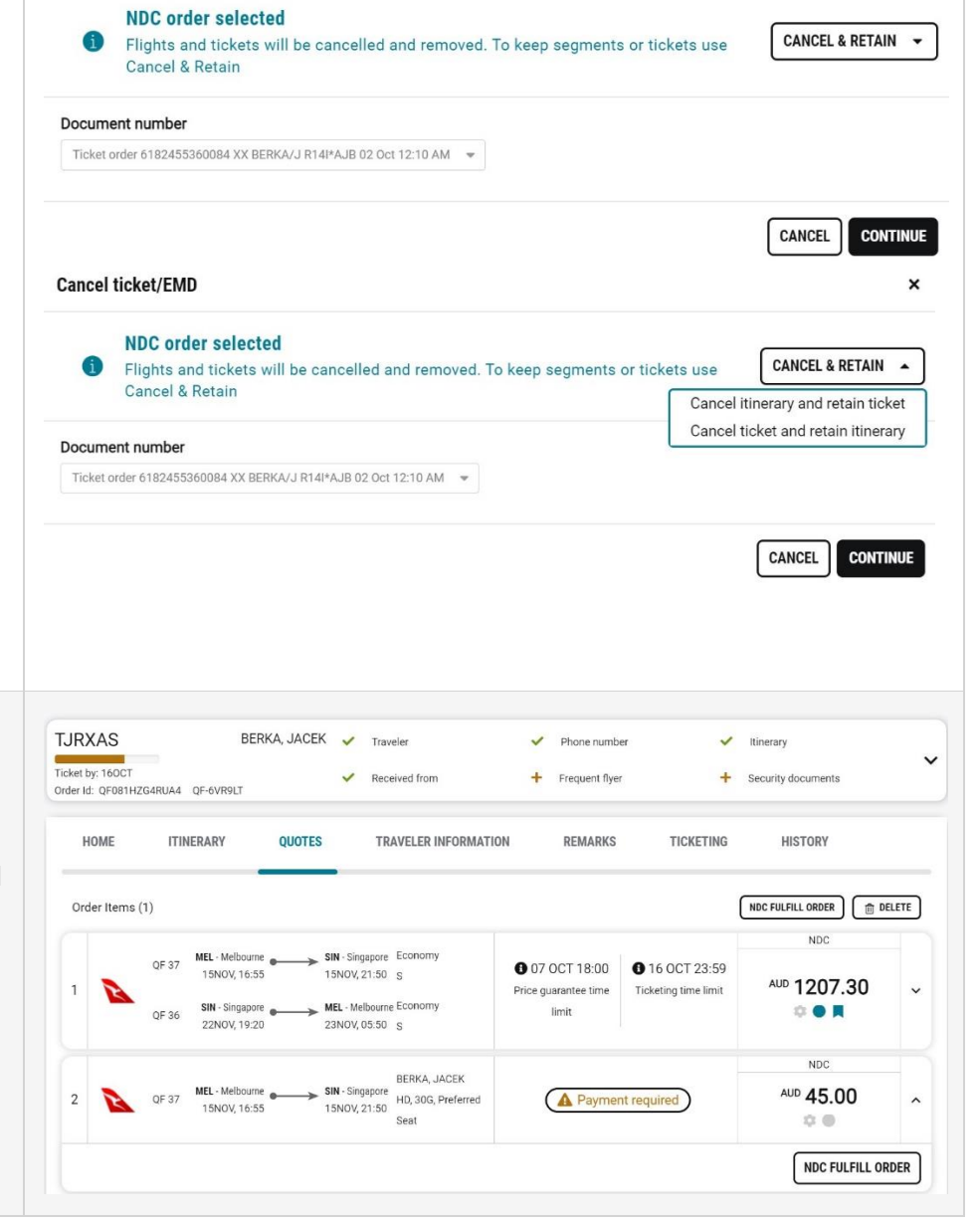

Sabre Red 360 Release Notes

©2024 All rights reserved. Sabre, and Sabre Red 360 are trademarks and/or service marks of an affiliate of Sabre Corporation. All other trademarks, service marks, and trade names are the property of their respective owners. ×

| [AIR] Shop Flights - Passenger picker                     | Rttil     R     Profile Air Hotel Car                   | PNR Proposal Flights                                   | <u>b</u>                                                   | C                                                          | া 🖉 🖉 PF Keys 🖾 Mar                                                    | tanual Com                               |
|-----------------------------------------------------------|---------------------------------------------------------|--------------------------------------------------------|------------------------------------------------------------|------------------------------------------------------------|------------------------------------------------------------------------|------------------------------------------|
| enhancement.                                              | SHOP FLIGHTS SHOP FARES AV                              | AILABILITY SCHEDULES FARE QUOTE                        |                                                            |                                                            | Trip Summary     PNR                                                   | Trip S.                                  |
| <b>T</b> I                                                | Round trip • 1 Passenger • Any                          | cabin • Any number of stops •                          |                                                            |                                                            | Add to PNR                                                             | ¥ Pine                                   |
| The passenger picker display has                          | Origin Up to 9 passengers with a                        | limit of 4 passenger types                             | stination                                                  | ~                                                          |                                                                        | <ul> <li>Work</li> <li>Applie</li> </ul> |
| been redesigned and implemented                           | Adult (ADT)                                             | - + +                                                  | •                                                          |                                                            | DFW+ ORD 22 Dot 9:47 AM-12:12 PM     A GRD+ DFW 03 Nov 5/02 PM-7:41 PM |                                          |
| nto the Shop Flights workflow.                            | Departure date Accompanied Child                        | (CNN) - 0 + Re                                         | um date                                                    | time (Optional)                                            | Iom Hotel (0)                                                          |                                          |
|                                                           | OPTIONAL QUALI                                          | t (NF) - 0 +                                           |                                                            |                                                            | Car (0)                                                                | -                                        |
|                                                           | Force passenger typ                                     | 2e                                                     |                                                            | CANCEL SHOP FLIGHTS                                        | Seats (0)      Main Extras (0)                                         | -                                        |
|                                                           |                                                         |                                                        |                                                            |                                                            |                                                                        | ≅ Aye<br>sbc<br>Sat                      |
| [AIR] Shop Flights – Total fare<br>tooltip.               | SYD-> MEL MEL-> SYD Flights<br>VA 804 VA 813 2 Selected | 3 Passengers                                           |                                                            |                                                            | END & RETRICK •                                                        |                                          |
| A toolup has been added to the fare                       | VA 804                                                  | 6-30 AM 0-0E AM                                        | 1b 25min                                                   |                                                            |                                                                        |                                          |
| card detailing a fare + tax breakdown                     | Virgin Australia International<br>73H                   | 6:30 AM - 8:05 AM<br>Mon, 11 Nov - Mon, 11 Nov         | Th 35min<br>SYD - MEL                                      | Nonstop                                                    | SABRE<br>9 seats left                                                  |                                          |
| for each passenger type.                                  | austrana                                                |                                                        |                                                            |                                                            | Lite from                                                              | 4                                        |
|                                                           | VA 813<br>Virgin Australia International                | 7:15 AM - 8:40 AM<br>Wed, 27 Nov - Wed, 27 Nov         | 1h 25min<br>MEL - SYD                                      | Nonstop                                                    | \$82.00                                                                |                                          |
| To diaplay the tealtin haver over the                     | 73H                                                     |                                                        |                                                            |                                                            |                                                                        |                                          |
| To display the tooltip, hover over the                    | August from the second                                  |                                                        |                                                            |                                                            |                                                                        |                                          |
| total price.                                              | AVallable fares Compare Fa                              | res Combine By Leg Commission                          |                                                            |                                                            |                                                                        |                                          |
|                                                           | 9 seats left                                            | Base fare Taxes/Fees                                   | Total                                                      |                                                            |                                                                        |                                          |
| This applies to the Available Fares.                      | SABRE                                                   | 1ADT AUD 154.96 AUD 79.04<br>1CNN AUD 154.96 AUD 79.04 | AUD 234.00 SABRE                                           | SABRE                                                      |                                                                        |                                          |
| Compare Fares and Combine By Leg                          | Lite<br>Selected Total AUD 582 00 4                     | 11NS AUD 154.96 AUD 79.04                              | AUD 28400 Flex                                             | Business<br>+2016 cm Total AUD 2/0                         | 8 00 0                                                                 |                                          |
| viewe                                                     | - Sheete                                                |                                                        | 2092.00                                                    |                                                            | 0.00 0                                                                 |                                          |
| views.                                                    | Commission: None                                        | Commission: None                                       | <ul> <li>Markup: None</li> <li>Commission: None</li> </ul> | <ul> <li>Markup: None</li> <li>Commission: None</li> </ul> |                                                                        |                                          |
|                                                           | Fare type: Public Discount: None                        | Fare type: Public Discount: None                       | Fare type: Public Discount: None                           | Fare type: Public<br>Discount: None                        |                                                                        |                                          |
|                                                           | Passage 0 have                                          | Pagasas 1 has                                          | Pagagar 1 has                                              | Pagagan 2 have                                             |                                                                        |                                          |
| [AIR] NDC - Information banner on<br>Exchange shop screen | EXCHANGE SHOP SIN                                       | I-Singapore → MEL-Melbourne<br>ine refund amount       | 🏙 Thu, 21 Nov                                              |                                                            | Filter by                                                              | None                                     |
| A new informational banner has been                       | Amount due to pass                                      | enger shown on exchange sumr                           | nary                                                       |                                                            |                                                                        |                                          |
| added to the NDC exchange shop                            | (                                                       |                                                        |                                                            | NDC                                                        | NDC                                                                    |                                          |
| results                                                   | \$0.227                                                 | SIN - Singapore MEL 14                                 | elbourne Pri                                               | emium Economy                                              | NDG                                                                    |                                          |
| courto,                                                   | 1 Singapore Airlines                                    | 21NOV, 00:25 MEL - M<br>21NOV, 10:25                   | 0:50 77W Al                                                | JD 105.08 AUD 263                                          | .08 <sup>AUD</sup> 431.08                                              |                                          |
| "Select offer to determine refund<br>amount"              |                                                         |                                                        |                                                            |                                                            | <b>○○</b> ■                                                            |                                          |
| "Amount due to passenger shown on exchange summary"       |                                                         |                                                        |                                                            |                                                            |                                                                        |                                          |
| This is to inform the agent that a                        |                                                         |                                                        |                                                            |                                                            |                                                                        |                                          |

Sabre Red 360 Release Notes

©2024 All rights reserved. Sabre, and Sabre Red 360 are trademarks and/or service marks of an affiliate of Sabre Corporation. All other trademarks, service marks, and trade names are the property of their respective owners. Page | 6

next step in the flow, the Exchange summary screen.

This enhancement applies to airlines who support NDC schema 18.1.

### [AIR] NDC – Involuntary schedule change re-shop with waiver code.

When a schedule change occurs on an already fulfilled order the agent can update the ticket to accept the change driven by the airline or if the traveller does not accept the change, perform an exchange shop to look for other itinerary options.

In this scenario the agent will see a nudge above the order items with the new "EXCHANGE" button to trigger the NDC exchange shop modal.

As well as the new "exchange" option a new input field has been added to the exchange shop modal where the user can input a waiver code, if provided by the airline. The waiver code input field can be found under the new section "Advanced qualifiers" and is optional.

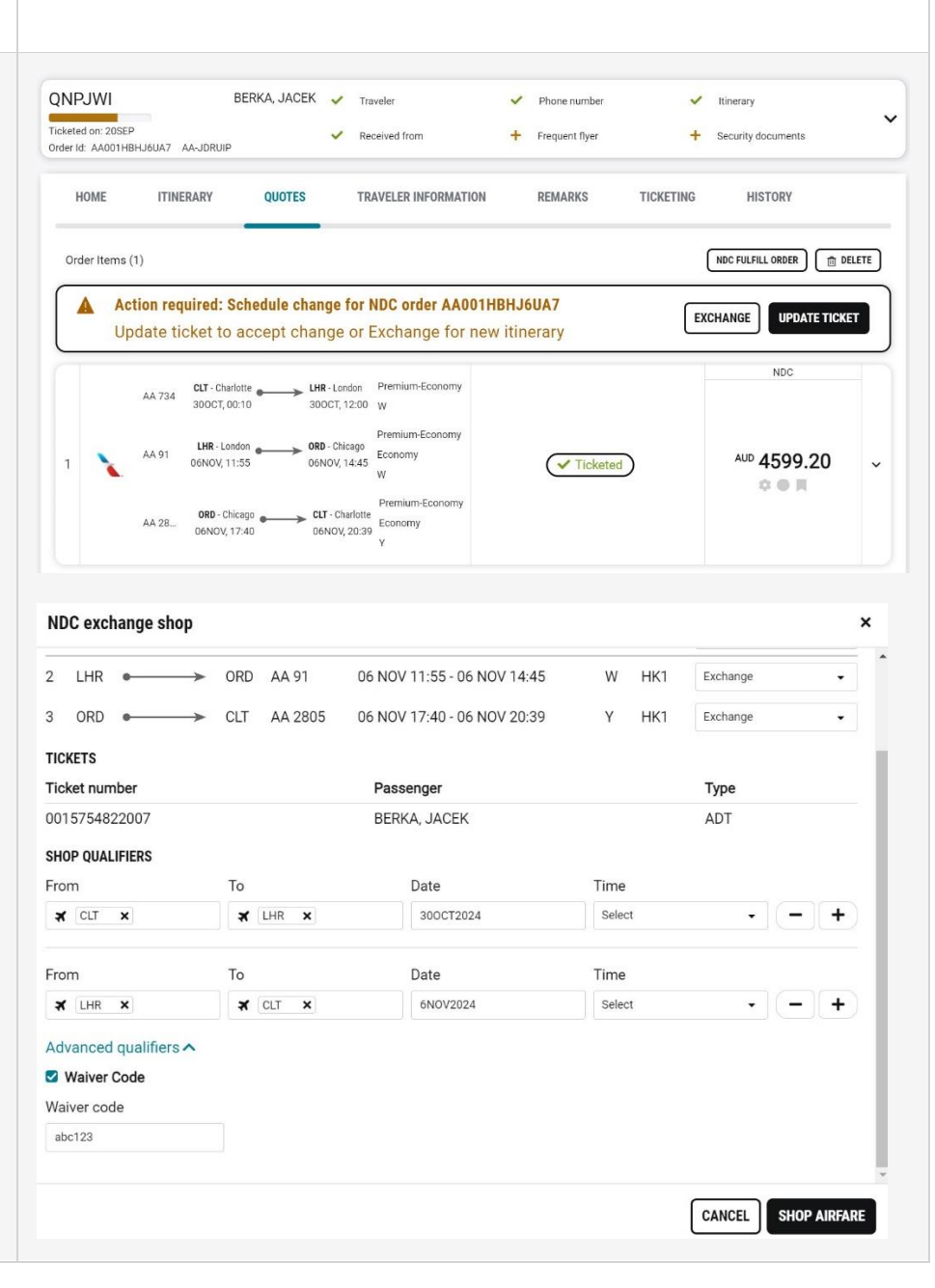

Sabre Red 360 Release Notes

©2024 All rights reserved. Sabre, and Sabre Red 360 are trademarks and/or service marks of an affiliate of Sabre Corporation. All other trademarks, service marks, and trade names are the property of their respective owners.

# [Hotel] Guarantee options - deposit logic change

Guarantee options in Hotel Reservation modal have been simplified. From now on, Deposit options will only show in the dropdown when required for the rate booked.

| Hilton Berlin<br>Mohrenstrasse 20<br>49-30-20230                                                                                                    | 12 Dec 2024 1<br>Check-in 1<br>17 Dec 2024 1<br>Check-out Re                                                                                                    | room<br>guest<br>egular | Refundable<br>03 Oct 2024 08:08<br>Penalty: 90%<br>Deposit Pre-Paid                                                                | USD 215.22<br>avg. nightly rate<br>excludes taxes & fees                                   | USD 1208.97<br>approximate total<br>with taxes & fees                                                |
|----------------------------------------------------------------------------------------------------|----------------------------------------------------------------------------------------------------|-------------------------|----------------------------------------------------------------------------------------------------|--------------------------------------------------------------------------------------------|----------------------------------------------------------------------------------------------------|
| Guest Details                                                                                                    |                                                                                                    |                         |                                                                                                    |                                                                                            |                                                                                                    |
| Traveler's name<br>1.1 TOKARCZYK, PAULINA                                                                                                    | ···· Email                                                                                                    |                         | Phone                                                                                                    | Corporate discour                                                                          | it number (Optional)                                                                                 |
| Frequent guest number (Optional)                                                                                                    | Frequent flyer number (Optional)                                                                                                    |                         |                                                                                                    |                                                                                            |                                                                                                    |
| Payment details                                                                                                    |                                                                                                    |                         |                                                                                                    |                                                                                            |                                                                                                    |
| Guarantee options<br>Deposit with credit card                                                                                                    | Form of payment<br>Use another card                                                                                                    | -                       | Card Number                                                                                                    | Card Type                                                                                  |                                                                                                    |
| Deposit with credit card<br>Expiration date                                                                                                    | Security number (Optional)                                                                                                    |                         | First name                                                                                                    | Last name                                                                                  |                                                                                                    |
| Hilton Berlin<br>Hilton 41-06-22200                                                                                                    | 12 Dec 2024 11<br>Check-in 10<br>17 Dec 2024 80                                                                                                    | room                    | Refundable<br>1 Day prior to arrival                                                                                               | EUR 241.80*<br>arg, rightly rate<br>excludes tares & free                                  | SABRE<br>EUR 1269.45<br>approximate total                                                            |
| Hiton Berlin<br>Hiton Berlin<br>Hiton Detrik                                                                                                    | 12 Dec 2024 1 1<br>Cherk-In<br>17 Dec 2024 1 9<br>Check-bot Re                                                                                                    | room<br>juest<br>gular  | Refundable<br>1 Day prior to arrival                                                                                               | EUR 241.80*<br>arg. nightly rate<br>excludes taxes & fees                                  | saure<br>Eur 1269.45<br>approximate total<br>with taxes & free                                       |
| Hilton Berlin<br>Molecultures 20<br>49-30-20230                                                                                                    | 12 Dec 2024 1 1<br>Coth in<br>1776 2024 1 9<br>Check out Re                                                                                                    | room<br>µeest<br>gular  | Refundable<br>1 Day prior to arrival                                                                                               | EUR 241.80*<br>arg.rightly rate<br>excludes taxes & free                                   | sable<br>EUR 1269.45<br>approximate total<br>with taxes & free                                       |
| Hilton Berlin<br>Meterutures 20<br>keest Details<br>Trocker Carden<br>1.1 TOKARCZYK, PAULINA                                                                                                    | 11 Dec 0224<br>11 Dec 2024<br>17 Dec 2024<br>Check out<br>*<br>Corporate discourt number: Dottonell                                                                                                    | room<br>geest<br>gular  | Refundable<br>1 Day prior to annual<br>Frequent guest number (Ostional)                                                            | EUR 241.80*<br>arg. nightly rate<br>excludes taxes & fees<br>Frequent flyer num            | x<br>same<br>cur 1269.45<br>approximate total<br>with taxes & free<br>ber (Ostorne)                  |
| Hiton Berlin<br>Molecultures 20<br>Autor Details<br>Tronker's name<br>1.1 TOKARCZYK, PAULINA<br>Payment details                                                                                                    | 13 Dec 2024<br>14 Dec 2024<br>17 Dec 2024<br>Check out<br>Corporate discount number: Control                                                                                                    | room<br>peest<br>gular  | Refundable<br>1 Day prior to annual<br>Frequent guest number (Cotonus)                                                             | EUR 241.80*<br>ang. nghthy nate<br>excludes taxes & free                                   | sase<br>Cur 1269.45<br>approximate total<br>with taxes & fees<br>ber (Octors)                        |
| Hiton Berlin<br>Marentesses 20<br>deast Details<br>Traveler's name<br>1.1 TOKARCZYK, PAULINA<br>Payment details<br>Guarantee with credit card                                                                                                    | 12 Dec 2024<br>check-in<br>17 Dec 2024<br>check-ost<br>Corporate discount number<br>Corporate discount number<br>Control on<br>Form of payment<br>Use another cand                                                                           | room<br>gular           | Refundable<br>1 Day prior to arrival<br>Frequent guest number (Ontone)<br>Card Number                                              | EUR 241 807<br>org. registry rate<br>excident stars & free<br>Frequent flyer num           | sate#<br>tow 1269.45<br>supprofinate total<br>with taxes & frees<br>ber (Ostores)                    |
| Hiton Berlin<br>Material States<br>Hiton Berlin<br>Material States<br>Hiton Berlin<br>Hiton Berlin<br>Material States<br>Hiton Berlin<br>Hiton Berlin<br>Hiton Berl | 12 Dec 2024 Check in 1 1 Check in 1 1 1 Corporate discount number (Dottored)  Corporate discount number (Dottored)  Form of payment Use another caed  Frost nume. (Dottored)                                                                 | room<br>peest<br>gular  | Refundable<br>I Day prior to arrival<br>(Frequent guest number (Dotorna)<br>(Card Number<br>Last name                              | EUR 241.80°<br>mp. spiphy pair<br>excludes tares & fee<br>Frequent flyer num               | sate:<br>Con 1269.45<br>auto 1269.45<br>auto 1269.45<br>auto 1269.45<br>auto 1269.45<br>ber (Ostore) |
| Hilon Berlin<br>Molecultures to<br>Ausset Details<br>Trovier's name<br>1.1 TOKARCZYK, PAULINA<br>Payment details<br>Cuarantee with craft card<br>Quarantee with ATA<br>Quarantee to agency<br>Guarantee with WTA                                                                                                    | 12 Dec 2024<br>Catability<br>17 Dec 2024<br>Cleak-aut<br>Corporate discourt number (Contrail<br>Corporate discourt number (Contrail<br>Corporate discourt number (Contrail<br>Common of payment<br>Use another cand<br>First name (Contrail) | room<br>prest<br>gular  | Refundable 1 Day prior to anival  frequent guest number (Dottont)  Card Number  Lost name                                          | EUR 241.80*<br>ang. nginging mar<br>excludes taxes it free<br>Prequest flyer num           | same<br>Um 1269,45<br>approximate total<br>with taxes & fees<br>ber (Ostoral)                        |
| Hilton Berlin<br>Meteruteuses 20<br>Auset Details<br>Traveler's name<br>I TOUKRECYNC FMALINA<br>AI TOUKRECYNC FMALINA<br>AI TOUKRECYNC FMALINA<br>Cararretee options<br>Gaurantee with credit card<br>Gaurantee with credit card                                                                                                    | 12 Dec 2024<br>Check in<br>17 Dec 2024<br>Corporate discourt number (Dottored<br>Corporate discourt number (Dottored<br>Form of payment<br>Use another card<br>Frist name (Dottore)                                                          | room<br>peet<br>gular   | Refundable<br>1 Day prior to arrival<br>(Frequent guest number (Detornin)<br>(Card Number<br>Last name<br>LATA Overtide (Optional) | EUR 241.807<br>mp. spiky sets<br>excludes taxes & fees<br>Frequent flyer num<br>Card Type  | sate:<br>too 1269.45<br>auto 1269.45<br>auto tool<br>with taxes & frees<br>ber (Ostores)             |
| Hiton Berlin<br>Meterutuses 20<br>Accel Details<br>Faseler's name<br>1.1 TOKARCZYK, PAULINA<br>Caurantee with credit card<br>Caurantee with credit card<br>Caurantee card<br>Caurantee card<br>Caurante                                                              | 12 Dec 2024     11       Check in<br>17 Dec 2024     19       Corporate discount number     19       Corporate discount number     Control       Form of payment<br>Use another card     10       First name     Control                     | room<br>peed<br>gular   | Refundable<br>I Day prior to arrival<br>(Frequent guest number (Datornal)<br>(Card Number<br>Last name<br>(MTA Overside (Optional) | EUR 241.80°<br>eng.sigkty sols<br>excludes takes & fees<br>Prequest flyer nur<br>Card Type | same<br>(son 1269.45)<br>approximate total<br>with taxes & frees<br>ber (Ostorne)                    |

Sabre Red 360 Release Notes ©2024 All rights reserved. Sabre, and Sabre Red 360 are trademarks and/or service marks of an affiliate of Sabre Corporation. All other trademarks, service marks, and trade names are the property of their respective owners.

# [Profiles]-Form of Payment display changes

Due to the changes described in SAN 16643: "MANDATORY Adoption Wallet and Passenger Association / SUNSET of 5- form of payment remarks", Profile displays have been adjusted to clearly indicate the new FOP field being used. The changes apply to Sabre Red 360 (Web & desktop) and Sabre Profile Admin displays for such areas as:

- Profile display
- Profile preview
- PNR builder

Additionally, FOP command is blocked in Other PNR Move Data section, to make sure the credit cards are only stored in the dedicated Form of Payment area.

#### [Profiles] Edit option

From now on, users can edit the profiles in Sabre Red Web & Desktop. Profiles display in both: list view and single profile view contains now **Edit** button. When clicked, modal opens with existing profile data as well as empty sections.

The sections available for edit depend on the template attached to the profile. If no template attached, then all sections are provided.

**Continue** button allows to make updates with associated profiles.

Once changes are saved, user can redisplay the profile with the changes applied.

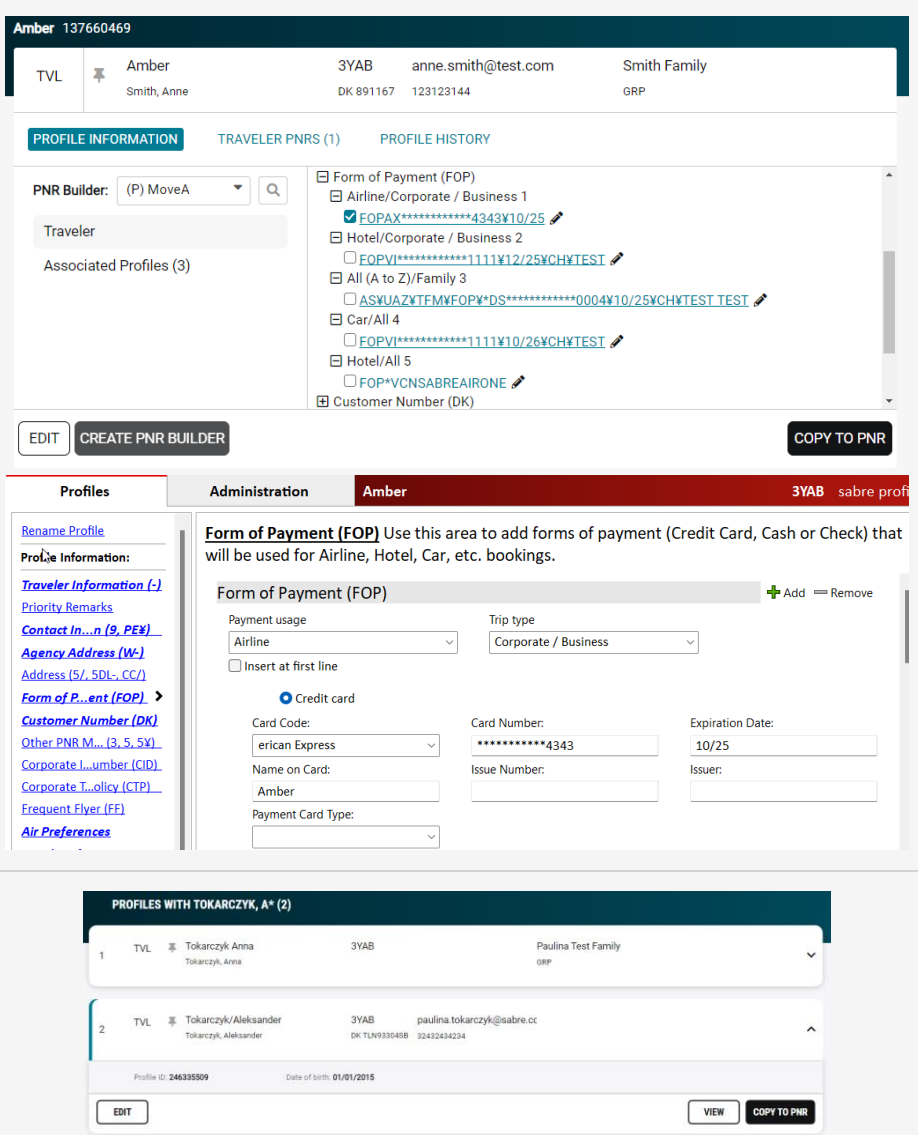

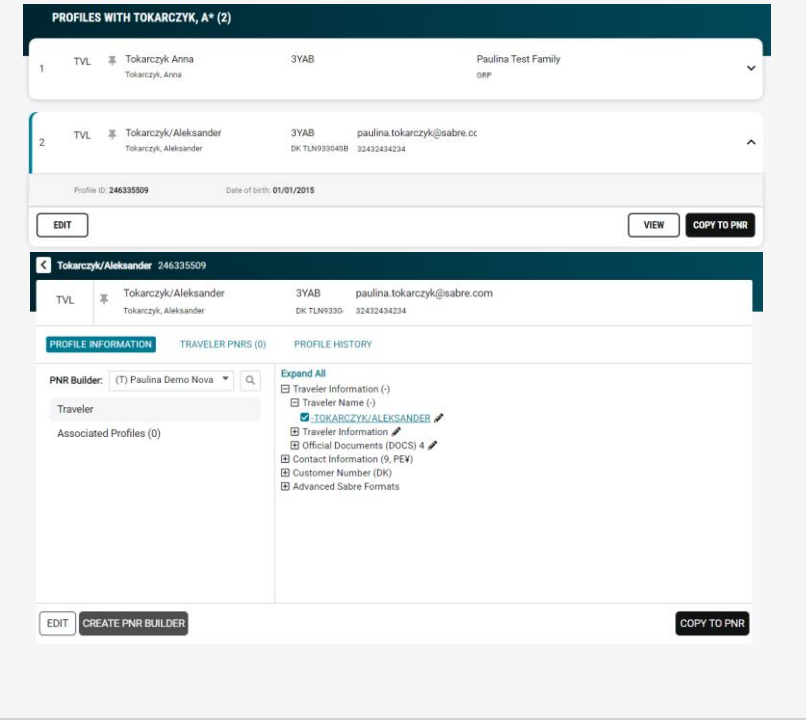

Sabre Red 360 Release Notes

©2024 All rights reserved. Sabre, and Sabre Red 360 are trademarks and/or service marks of an affiliate of Sabre Corporation. All other trademarks, service marks, and trade names are the property of their respective owners.

| - Traveler Profile - Paulina Demo | Nova                                 |             |          |
|-----------------------------------|--------------------------------------|-------------|----------|
| .E<br>Traveler Information (-)    |                                      |             | ^        |
| Traveler Name (-)                 |                                      |             |          |
| Last Name                         | First Name                           | Middle Name |          |
| Tokarczyk                         | Aleksander                           |             |          |
| Title                             |                                      |             |          |
| Jr, Sr, III, etc.                 |                                      |             |          |
| Traveler Information<br>Gender    | Date o                               | f Birth     |          |
| Male                              | • 01/01                              | /2015       |          |
|                                   |                                      | CANCEL      | CONTINUE |
| Edit Profile - Tokarczyk/Ale      | eksander (246335509)                 |             | ×        |
| Travelor Profile - Pauline Domo   | Nova                                 |             |          |
| Traveler Frome - Faulina Demo     | Nova                                 |             |          |
| Associated Profiles (0)           |                                      | + ADD       | REMOVE   |
| Profile name ↓                    | Description                          | Type PC     | C        |
| No Associated Profiles, to        | associate a Profile click "Add" abov | 5           |          |
|                                   |                                      |             |          |

#### Update Encode/Decode sources for SR360 Release 24.10

Encode/Decode tables are updated with latest changes.

#### [SDK] New naming of the SDK packages

Following the recent upgrade of the SDK package for Windows 64-bit, this release includes unification of the SDK packages naming. From this release the naming pattern has been updated as follows:

- starts with the product name (sr-360-sdk for desktop and sr-web-sdk for web),
- is followed by version and timestamp (e.g., 24.2.7-20240201-1914)
- ends with the platform name (windows or macos).

#### Examples:

- sr-360-sdk-24.2.7-20240201-1914.windows.zip
- sr-360-sdk-24.2.7-20240201-1914.macos.tgz
- sr-web-sdk-24.2.7-20240201-1914.windows.zip
- sr-web-sdk-24.2.7-20240201-1914.macos.tgz

All desktop SDK packages are now 64-bit. The SDK documentation has been updated accordingly.

#### [SDK] Simpler way to contribute to Command Helper bar

The Command helper bar contribution has been simplified for Red Apps.

Sabre Red 360 Release Notes

©2024 All rights reserved. Sabre, and Sabre Red 360 are trademarks and/or service marks of an affiliate of Sabre Corporation. All other trademarks, service marks, and trade names are the property of their respective owners. From now on Red App developer needs to provide is a few properties configuring required elements and an optional component in case some view is rendered.

Revised documentation of this feature is available on Developer Studio in chapter: **Web Red Apps > UI Contributions > Command Helper Button**.

New UI contribution is shown in SDK samples , for example in **com.sabre.redapp.example3.web.command.helper.button**.

Sabre Red 360 Release Notes ©2024 All rights reserved. Sabre, and Sabre Red 360 are trademarks and/or service marks of an affiliate of Sabre Corporation. All other trademarks, service marks, and trade names are the property of their respective owners.

### Defects Fixed

| Defect ID   | Description                                                                              |
|-------------|------------------------------------------------------------------------------------------|
| TNNSRW-5555 | Fixed "Sign in A" error whilst entering .1HK /.1UC entries using a hotel supplier EPR    |
| TNNSRW-5716 | Updated SR360 sign-screen with correct Korean translation                                |
| TNNSRW-5786 | Resolved an issue where the NDC meal shows the airline code as AA instead of SQ in SR360 |
| TNNSRW-5836 | Resolved an issue with encode/decode for airline KT showing incorrectly.                 |

# How to Verify the Update

Updates occur by either manually "checking for updates" under "Help" or with no intervention on your part 20 minutes after starting up, with no impact to your workflow. Please note the update will not go into effect until you have restarted your system. To validate that you have implemented the update, you may type in STAT command and in a response value of "Release Version" field will indicate actual version of the system.

# System Requirements/Prerequisites

The Sabre® Red<sup>™</sup> 360 is a managed client application that is downloaded and installed in a variety of configurations. The Sabre technical development and quality assurance teams have tested various scenarios to determine minimum hardware specifications for the end user's workstation.

An installation of Sabre® Red<sup>™</sup> 360 on a workstation that does not meet these specifications may not function properly and cannot be supported by Sabre.

### Operating System Software

We support the installation and operation of Sabre Red 360 on a workstation that meets one of the following specifications:

- Microsoft Windows 10 32 and 64-bit
- Microsoft Windows 11
- Microsoft Windows Server 2016, 2019, 2022
  - Basic support for Terminal Services environment including Citrix
- macOS Monterey or later (12.7.1 or later)

We recommend 64-bit Windows 10 and macOS Ventura (13)

### Hardware Specifications

Processor:

Minimum:

Intel Core i3 Dual-core processor with 3.3 GHz (or AMD equivalent) \_

Recommended:

Intel Core i5 Dual-core processor with 3.2 GHz (or AMD equivalent)

Sabre Red 360 Release Notes

- Apple silicon (Apple-designed chip based on ARM architecture)
- Memory: 3.5 GB RAM for 32 bit OS or 8 GB RAM for 64 bit OS.
- 1.6 GB of free disk space for the first user on a standard desktop installation, and 240 MB for each additional user. Additional storage may be required for other agency applications.
- Monitor: 1366x768 is highly recommended. Monitors with lower resolution will work, but the user experience will be sub-optimal.

### Permissions and Rights

Sabre Red 360 requires "Full" rights or permissions to the installation and user directories that it will be installed too. Additional information on permissions, directory options, and locations can be found on the Advanced Installation User quide.

### Network

- Sabre® Customer Virtual Private Network Connection Customer-supplied Internet connection. Note: SCVPN requires access to this URL.
  - o https://scvpn.havail.sabre.com
  - 151.193.159.130 0
  - 151.193.159.2 0
  - Port 443 0
  - The RMI server connection to SCVPN will use port 10099 on the local machine. 0
- Private Connection Dedicated connection to Sabre
  - Business to Business VPN (B2BVPN)
  - Managed Network Services 0
  - 0 Vendor Access Room connections
  - Note: Ports 443, 80, 389, 30030, 30031, 30032, and 30051 open for the 360 communication processes to  $\circ$ work properly.
- Complete list of required URLs, Ports and IP Addresses can be found on Sabre Central, under:

Support (tab)  $\rightarrow$  Additional Support Resources  $\rightarrow$  Product Release Notes & Related Information  $\rightarrow$  Sabre Red 360  $\rightarrow$ Technical Requirements - Sabre Red 360

And look for the following documents:

- Sabre Red Connectivity Guide for PROD May 2024
- Sabre Red Connectivity Guide for CERT May 2024

Sabre Red 360 Release Notes

# Expected System Down Time

You will not experience any down time because of this release. This release update will download in the background. After it finishes downloading to your local workstation you will be presented with the option to restart now or later.

# Agency Admin Tool

By utilizing the Agency Admin Tool, you are leveraging the flexibility of the Sabre Red 360. You have control over what tools and features your users can see and use within the Sabre Red 360, and you can control the timing of update delivery to your users. This powerful control over the Sabre Red 360 supports the efficiency of your users and your operations.

The date of the release is of importance if you are utilizing the Agency Admin Tool to lock down a set of users to control when the update is delivered to them. The locking function of the Agency Admin Tool is designed to allow you to lock down a set of users on the last version of the Sabre Red 360, and leave other targeted users unlocked for testing purposes, providing the utmost flexibility to test the update prior to a wide deployment in your environment.

To lock these users, you need to complete a few critical steps as the agency admin, no later than day before release date to ensure these users do not receive the update on the day of release.

- Login to Sabre Red Workspace
- Access the Agency Admin Tool and lock all users at your agency from receiving the update.

For further documentation and additional information on the Agency Admin Tool as well as details on the release, please visit the Sabre Red 360 community on Sabre Central.

### **Contact Information**

If you need help, contact the Sabre Help Desk using web Callback method.

- Access Sabre Central and navigate to: <u>https://central.sabre.com/s/contactsupport</u>
- You can request a Callback (if available) to get faster support or submit an Online Case if you prefer a written answer.

Sabre Red 360 Release Notes

©2024 All rights reserved. Sabre, Sabre Red Workspace and Sabre Red 360 are trademarks and/or service marks of an affiliate of Sabre Corporation. All other trademarks, service marks, and trade names are the property of their respective owners. Page | 15